# **IQ5 New Features Version 1.7**

# **Home Page**

- The "Status" filter has been added to the 'Form Letters By Status' tile setting, allowing users to sort by "Approved", "Inactive", and "None" status options, reducing clutter and improving efficiency.
- The "Owner" filter is now available in the "Due/Alert Services" tile settings, allowing users to select services based on the 'All' and 'My' Due/Alert Service types.

| Form Letters By Status Options |          | Due/Alert Serv |                        | ces Options       |        |
|--------------------------------|----------|----------------|------------------------|-------------------|--------|
| Color                          | None     | ~              | Height                 | 1                 | ~      |
| Width                          | 1        | ~              | Width                  | 1                 | ~      |
| Assigned To                    | All      | ~              | Color                  | None              | ~      |
| Status                         | Approved | ~              | Owner                  | All               | ~      |
| Hide Tile Apply Setting        | gs       |                | Services By            | Alerts            | ~      |
| Approval 20                    |          |                | Time Period            | Today             | ~      |
|                                |          |                | Include Past Due/Aler  | ts                |        |
|                                |          |                | Date Order             | Alert Date Descen | ding 🗸 |
|                                |          |                | Hide Tile Apply Settir | ngs               |        |

The Help Icon now includes a dropdown featuring a link to the IQ5 Help page as well as the new "Request Help", "Suggest a Feature" and "Report a Bug" options.

## My Inbox

There is now a Casework Related Messages View available in My Inbox. This works the same way as the Possible Requests View. A "Casework Related" batch needs to be created for it to display by default in My Inbox and the Service Applications.

#### Contacts

- The following changes were made to make searching for Contacts with Organizations easier:
  - Organization search field moved to more prominent location in Contact Search Pages.
  - Three new organization related filters available in Contact lists (Has Preferred Organization, Has Non-Preferred Organization, & Organization)
  - Type-ahead searches in Contacts now supports Organization names.
  - Type-ahead searches work for organization in the Find or Add dialog modal.

## Messages

Added a search icon next to the letter name field in the Edit Message record dialog for the function to search letter text. All seven of the Messages text search options are now available in a single "Search For Text In" line. This allows the user to perform a single search to find keywords in both Incoming Attachments and Comments.

| My Oper                          | n Messages 🛩 Find                                                   | ¢ ¢                                                |
|----------------------------------|---------------------------------------------------------------------|----------------------------------------------------|
| 🔿 Me                             | ssage Characteristics                                               |                                                    |
| Outre                            | ach Messages                                                        | Include     Exclude                                |
| Search                           | n for Text In                                                       |                                                    |
| Inco     Inco     Bat     Search | oming Attachment 🛛 Co<br>cch Description 🗍 Fillins<br>h for Text In | omments Outgoing Copy<br>Form Letter Custom Letter |
| Status                           | 1                                                                   | Status                                             |
| Assign                           | ned User                                                            | Assigned User                                      |
| Date I                           | n                                                                   |                                                    |
| From                             | mm/dd/yyyy                                                          | ⊐: ⊙                                               |
| То                               | mm/dd/yyyy                                                          | <b>-</b> : <b>O</b>                                |
|                                  |                                                                     | Search Advanced                                    |

In the Messages grid, 'Color' has been added as a 'Change' multi-row action, enabling users to mass update the Color assigned to selected Message records.

#### Services

The "Customize" button has been added to the "Send Email" dialog in the Summary's Service Reading Pane, enabling users to customize both approved Form Letters with Fill-ins and regular Form Letters.

| Activity Send Email Discuss                            | ×                               |
|--------------------------------------------------------|---------------------------------|
|                                                        |                                 |
| Сс                                                     |                                 |
| Subject                                                |                                 |
| Form Letter<br>101826 - Agency Inquiry - Agency Letter | ×  Customize                    |
|                                                        |                                 |
| Required Description                                   |                                 |
|                                                        |                                 |
|                                                        | More Message Options Send Email |

The "Messages" tab is now available in the Service Reading Pane, displaying all attached Servicerelated Messages by most recent first and their statuses.

| OPEN Casework - SOCIAL SECURITY ADM for Mr. Drew Quorum Array Created 3/20/2025 2:43:25 PM by Array Created 3/20/2025 2:43:25 PM by Array Created 3/20/2020 2:55 Array Created 3/20/2025 2:55 Array Created 3/20/2025 2:55 Array Created 3/20/2025 2:55 Array Created 3/20/2025 2:55 Array Created 3/20/2025 2:55 Array Created 3/2020 2:55 Array Created 3/2020 2 |  |  |
|----------------------------------------------------------------------------------------------------|--|--|
| Summary Messages Contacts Attachments Logs                                                                                                    |  |  |
| Messages:       1 Total 1 Open         Image: State of the state of the state of t                                                                   |  |  |
|                                                                                                    |  |  |

Service-related Messages can now be easily removed from a service by using the detach icon in the "Messages" tab in the Reading Pane.

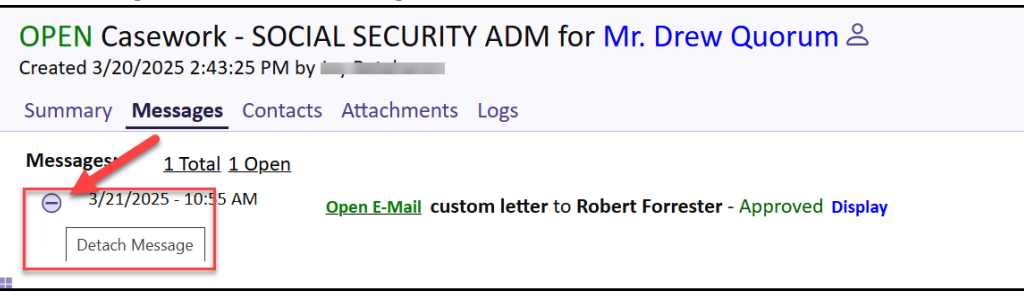

The Contacts Tab is now available within a service. Click to the tab to review, detach and access contacts attached to the Service. Agency Contacts can also be attached from this tab.

| OPEN (<br>Created 3/ | Casework - DEPT OF STATE for Ellen Quorum &<br>5/2025 10:05:38 AM Եչ                                                                 |                                                                                              |
|----------------------|----------------------------------------------------------------------------------------------------|----------------------------------------------------------------------------------------------|
| Summary              | Messages Contacts Attachments Related Services Logs                                                                                  |                                                                                              |
| Attach               | ed Contacts Agency Contacts                                                                                                    | _                                                                                            |
| All Atta             | thed Contacts (5)                                                                                                    |                                                                                              |
| Primary              | Contact                                                                                                    |                                                                                              |
| Θ                    | Ellen Quarum<br>c/o Sam Smith 12134 Monument dr., fairfax, VA<br>elleng@fakemail.com, (123) 456-7890 (C)                             | ID: <u>7184039</u><br>Messages Open: <u>1</u> Closed: 0<br>Services Open: <u>2</u> Closed: 0 |
| Other C              | ontacts                                                                                                    |                                                                                              |
| Θ                    | Carrie Flinchbaugh                                                                                                    | ID: 7117929                                                                                  |
|                      | Consular Officer, Department of State, 62028 Rayburn House Office Building, U.S. House of Representatives, Washington, WA 20515-0001 |                                                                                              |
|                      | can rengi nakeni kan kan kan kan kan kan kan kan kan kan                                                                             | Services Open: 14 Closed: 92                                                                 |

The "Related Services" tab is now available in the Service Reading Pane, allowing users to view a list of Services attached.

| OPEN Casework - SOCIAL SECURITY ADM for Mr. Drew Quorum Acreated 3/20/2025 2:43:25 PM by, Detailment |                                                          |  |
|----------------------------------------------------------------------------------------------------|----------------------------------------------------------|--|
| Summary Messages Contacts Attachm                                                                    | ents Related Services Logs                               |  |
| Related Services: <u>1 Services</u>                                                                  |                                                          |  |
| <u>OPEN Casework</u>                                                                                 | Status: Open<br>Opened: 3/20/2025<br>Assigned: Queued: . |  |

The following enhancements were made to the Activity in the Service Reading pane:

• Renamed the "Add Message" tab to "Send Email" and updated the "To" field to include a popup list of primary email addresses associated with Primary and Agency Contacts.

Added a "Follow Up" action in the Service Note for completed outgoing email messages.
 When 'Follow Up' is selected, IQ5 will open the Send Email tab and auto populate the To with the recipient email address and the Subject from the original outgoing message along with a copy of the original outgoing email in the customized message.

| OPEN Casework - Active for Created 3/24/2025 10:18:55 AM by .               |                             |
|-----------------------------------------------------------------------------|-----------------------------|
| Summary Messages Contacts Attachments Logs                                  |                             |
| Detail Activity Data<br>Passport Case<br>Codes: ♂<br>DOSDepartment of State | Activity Send Email Discuss |
| Primary Contact Other Contacts ⊕                                            | ව ඦ ඊා Post                 |
| Attachments 🖉                                                               |                             |

Added a "Reply" action for a Service Activity note for an open incoming email message (i.e. Incoming Method is IMAIL) and no letter assigned.

| Activity Send Email Discuss                                                 |
|-----------------------------------------------------------------------------|
| • All $\bigcirc$ Message $\bigcirc$ Notes $\bigcirc$ Attachments            |
| carrier representation                                                      |
| Open E-Mail New Letter Name (copy 1) v.1 to David Haring - Approved Display |
| 12/4/2023 - 12:10 PM                                                        |
| lini, inner                                                                 |
| Open E-Mail no response to get a Approve Reply                              |

#### Library

- The following requested OneDrive related items have been made in the Library module:
  - o "All OneDrive Form Letters" view that will list all available OneDrive files.
  - The check in/out process has been revised so that when checking out a file, the server will attempt to delete any stale versions of the file on OneDrive if they still exist. Note: It is still possible the file will get blocked if the file continues to be locked due to someone editing it.
  - When a form letter is checked out to OneDrive, the "OneDrive" tab, in the Reading pane, displays the file's version history as provided by OneDrive (i.e. date of the new version and the user who performed the change).

## Events

External email addresses can now be entered/included for meeting invites for IQ5 Events.